## Chromebook で Wi-Fi に接続する方法について

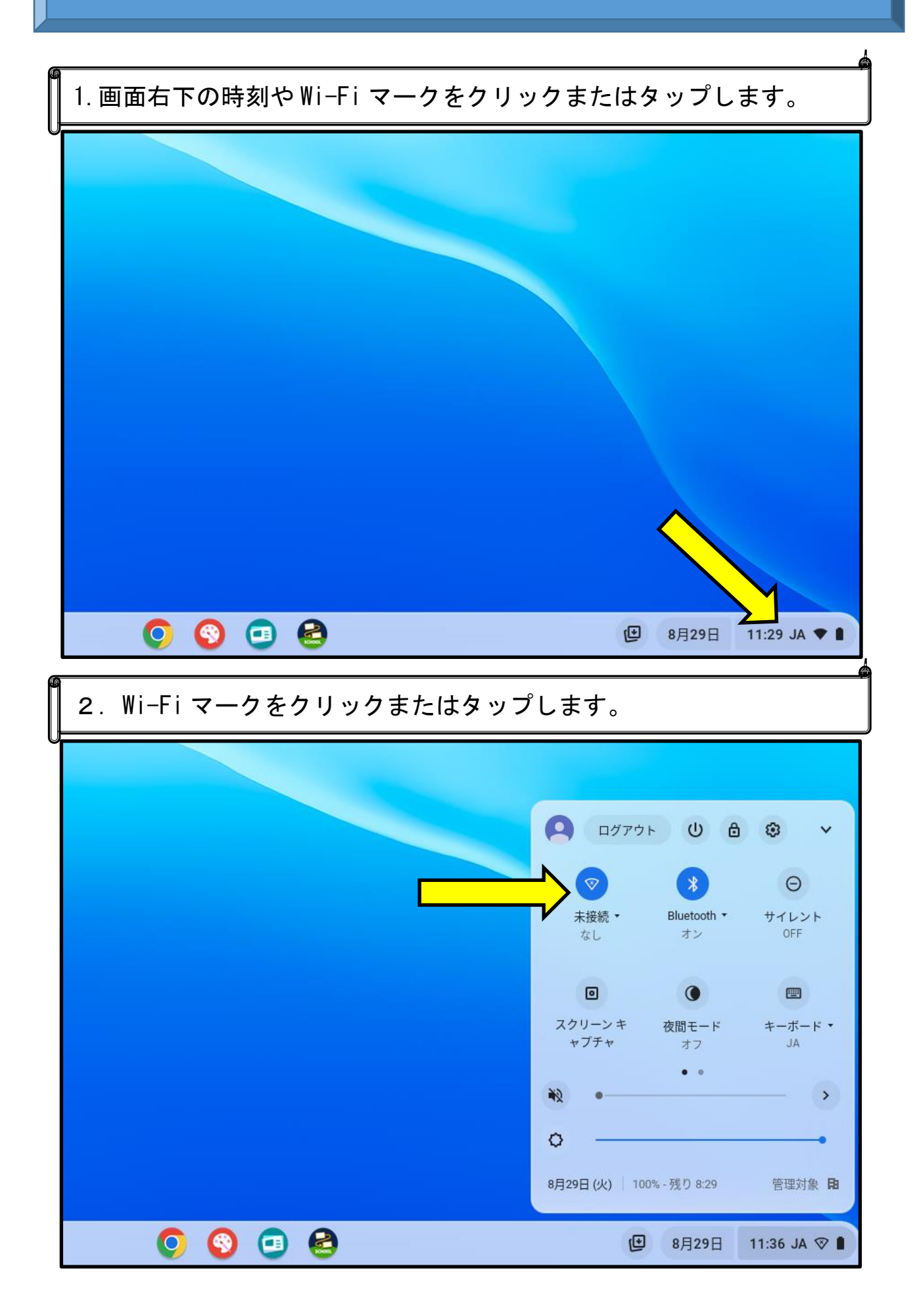

|               |                                                                                                    | < ネットワーク                                                                                     | <u></u> (i)                  |
|---------------|----------------------------------------------------------------------------------------------------|----------------------------------------------------------------------------------------------|------------------------------|
|               |                                                                                                    | モバイル データ                                                                                     | •                            |
|               |                                                                                                    | モバイルデータ通信はオフで                                                                                | Ŧ                            |
|               |                                                                                                    | Wi-Fi                                                                                        |                              |
|               |                                                                                                    | KazunoCity_Free_Wi-Fi<br>ネットワークにログイン                                                         |                              |
|               |                                                                                                    | *                                                                                            |                              |
|               |                                                                                                    |                                                                                              |                              |
|               |                                                                                                    | -8                                                                                           |                              |
|               |                                                                                                    |                                                                                              | -                            |
|               | O O 💿 😂                                                                                                    | DIRECT & FROM BY MORE<br>图 8月29日                                                             | 11:34 JA 🗣                   |
|               | 0 0 0                                                                                                    | CURECT of EDCON BY MOREE<br>记 8月29日                                                          | 11:34 JA 🗣                   |
| 4             | <ul> <li>○ ③ ④ </li> <li>●</li> <li>●</li> <li></li></ul>                                                                                                    | <ul> <li>DIFET &amp; FRON BY MORE</li> <li>図 8月29日</li> <li>ドの入力を要求され</li> </ul>             | ↓ 11:34 JA ¶                 |
| <b>4</b><br>無 | <ul> <li>○ ○ □ </li> <li>○ ○ □ </li> <li>○ ○ □ </li> <li>○ ○ □ </li> <li>○ ○ ○ ○ ○ ○ ○ ○ ○ ○ ○ ○ ○ ○ ○ ○ ○ ○ ○</li></ul>                                                                                                    | C DIFFCT & FDOON DV 1000FF<br>回 8月29日<br>ドの入力を要求され<br>スワードを入力して                              | 11:34 JA 🐔<br>た場合は、<br>ください。 |
| ۲<br>4<br>(#  | <ul> <li>○ ③ □</li></ul>                                                                                                    | C DIFFCT # FDCOL DV 1000FF<br>図 8月29日<br>ドの入力を要求され<br>スワードを入力して                              | 11:34 JA ♥                   |
| 4<br>#        | <ul> <li>○ ○ □ </li> <li>○ ○ □ </li> <li>○ ○ □ </li> <li>○ ○ ○ □ </li> <li>○ ○ ○ ○ ○ ○ ○ ○ ○ ○ ○ ○ ○ ○ ○ ○ ○ ○ ○</li></ul>                                                                                                    | C DIFFCT & FDOON DV 1000FF<br>図 8月29日<br>ドの入力を要求され<br>スワードを入力して                              | 11:34 JA ♥                   |
| 4<br>#        | <ul> <li></li></ul>                                                                                                    | C DIFFCT # EDCON DV 1000EF       回 8月29日       ドの入力を要求され       スワードを入力して                     | 11:34 JA ♥                   |
| 4             | <ul> <li>○ ③ □</li></ul>                                                                                                    | C DIFFET « EDCON DV MODEL<br>図 8月29日<br>ドの入力を要求され<br>スワードを入力して                               | 11:34 JA ♥                   |
| 4             | <ul> <li></li></ul>                                                                                                    | C DIFFET # EDOON DV 1000EF       回 8月29日       ドの入力を要求され       スワードを入力して                     | .た場合は、<br>ください。              |
| 4             | <ul> <li>② ③ □</li></ul>                                                                                                    | <ul> <li>CONTACT - EDGON RV 1000E</li> <li>※月29日</li> <li>ドの入力を要求され<br/>スワードを入力して</li> </ul> | 11:34 JA ♥                   |
| 4             | <ul> <li>② ③ ④ ● </li> <li>● 自宅 Wi-Fi への接続時にパスワー</li> <li>線 LAN ルーター等に設定しているパ.</li> <li>Wi-Fi ネットワークへの接続</li> <li>SSID</li> <li>セキュリティ</li> <li>PSK (WPA または RSN)</li> </ul>                                                                                                    | ドの入力を要求され<br>スワードを入力して                                                                       | 11:34 JA ♥                   |
|               | <ul> <li>○ ③ ④ ● </li> <li>● 自宅 Wi-Fi への接続時にパスワー</li> <li>線 LAN ルーター等に設定しているパ.</li> <li>Wi-Fi ネットワークへの接続</li> <li>ssiD</li> <li>セキュリティ</li> <li>PSK (WPA または RSN)</li> <li>パスワード</li> </ul>                                                                                                    | C DIFFE - FDCOL DV 1004F ③ 8月29日 ドの入力を要求され スワードを入力して                                         | 11:34 JA ♥                   |
|               | <ul> <li>② ③ □ ⑥</li> <li>○ ● ○ ○ ○</li> <li>○ ● ○ ○</li> <li>○ ● ○</li> <li>○ ● ○<td>C DIFFT - FDCOL DV 1004F ③ 8月29日 ドの入力を要求され スワードを入力して</td><td>た場合は、<br/>ください。</td></li></ul> | C DIFFT - FDCOL DV 1004F ③ 8月29日 ドの入力を要求され スワードを入力して                                         | た場合は、<br>ください。               |